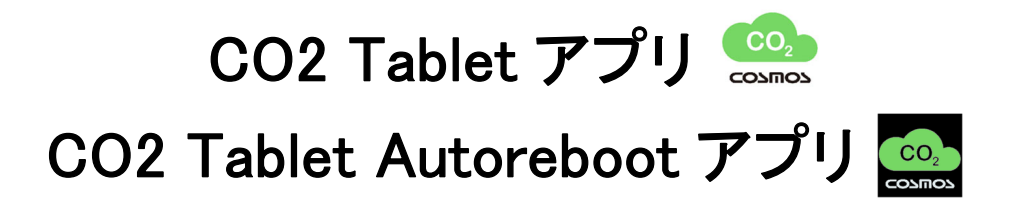

## 取扱説明書

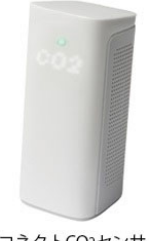

コネクトCO2センサ

初版

2022 年 7 月

## 新コスモス電機株式会社

## 目 次

| 1.           | 「CO2 TABLET」アプリのインストール3                       |
|--------------|-----------------------------------------------|
| 1.1.         | Google Play ストアからインストール3                      |
| 1.2.         | タブレットの仕様要件                                    |
| 2.           | アプリ初回起動時の許可4                                  |
| <b>2</b> .1. | アプリ初回起動時の許可4                                  |
| 3.           | CO2 センサの選択5                                   |
| 3.1.         | CO2 センサの選択5                                   |
| 3.2.         | お知らせ表示                                        |
| 3.3.         | 動作試験6                                         |
| 3.4.         | エラー表示                                         |
| 4.           | CSV 出力8                                       |
| 4.1.         | CSV 出力8                                       |
| 4.2.         | グラフ化9                                         |
| 5.           | CO2 TABLET アプリの連続稼働10                         |
| 5.1.         | CO2 Tablet Autoreboot アプリ10                   |
| 5.2.         | CO2 Tablet Autoreboot アプリの設定10                |
| 5.3.         | CO2 Tablet Autoreboot アプリの動作テスト12             |
| 6.           | FAQ とトラブルシューティング13                            |
| 6.1.         | タブレットの仕様に関して13                                |
| 6.2.         | CO2 Tablet 及び CO2 Tablet Autoreboot アプリに関して14 |
| 6.3.         | トラブルシューティング16                                 |

# 1. 「CO2 Tablet」アプリのインストール

### 1.1. Google Play ストアからインストール

タブレットの Wi-Fi を有効にしてインターネットに接続してください。 Wi-Fi 環境がない場合はスマートフォンでテザリングしてインターネットに接続します。 Google Play ストアから「CO2 Tablet」アプリをダウンロードしてインストールしてください。

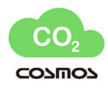

### 1.2. タブレットの仕様要件

<タブレットの仕様要件> 対応 OS: Android 10,11 (Go エディションを除く) メモリ: 4GB 以上 対応液晶解像度: 1920×1200、1280×800 (10.1 インチ) Bluetooth 5.0(4.0 以上)、Wi-Fi 対応、Google Play 対応

弊社にて検証済みの下記タブレットと同一モデル(又は同等以上)を使用する事を推奨します。

| 製品名         | OS        | メモリ | CPU | 解像度         | Bluetooth | Micro HDMI |
|-------------|-----------|-----|-----|-------------|-----------|------------|
|             |           |     |     | 画面サイズ       |           | 出力端子       |
| IRIE        | Android11 | 4GB | 4コア | 1920 × 1200 | 5.0       | 有り         |
| FFF-TAB10A3 |           |     |     | 10.1 インチ    |           |            |

※タブレットの解像度等は必ず上記仕様要件を満たしたものをご使用ください。

正常に表示しない場合があります。

大型液晶で CO2 濃度画面を表示させる場合は Micro HDMI 出力端子付きのタブレットと HDMI ケーブルで大型液晶と接続してください。

※アプリを使用する際は「Bluetooth」を ON にしてください。 ※Android の設定画面内のディスプレイの消灯機能を無効に変更してください。 ※CO2 センサ(SEN2-JP)(下記写真)は USB ケーブルを接続して給電状態で必ずご使用ください。

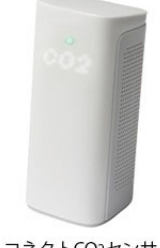

# 2. アプリ初回起動時の許可

## 2.1. <u>アプリ初回起動時の許可</u>

「CO2 Tablet」アプリを初回起動時は、以下の許可を求めるので許可してください。

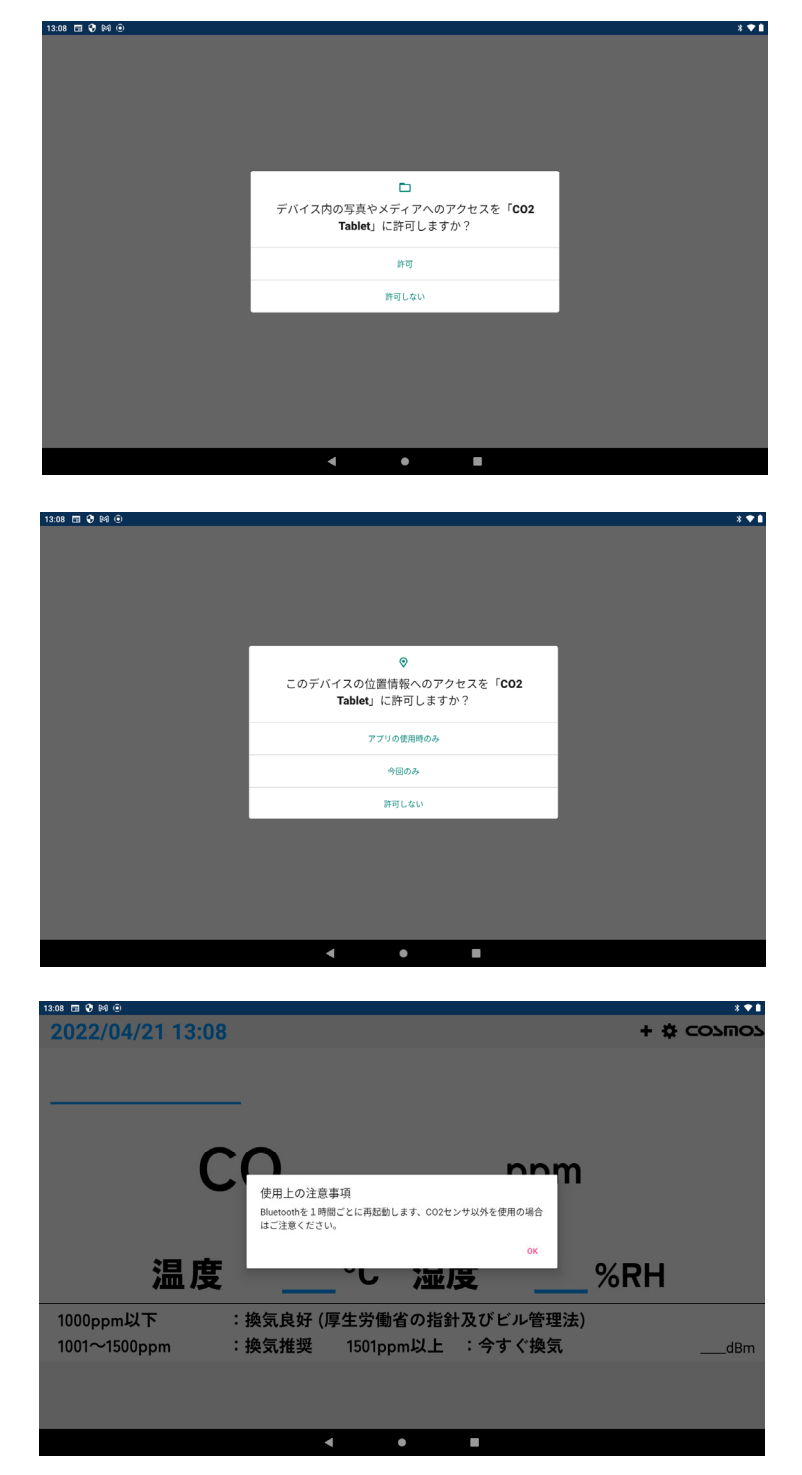

### 3.1. CO2 センサの選択

初回起動時は CO2 センサが選択されていませんので、CO2 濃度は受信できません。 右上の「歯車アイコン」を長押しして CO2 センサを選択してください。

| <sup>1338</sup> □ 0 № 0<br>2022/04/21 13:08         |                            | + 🌣 :<br>2011503 |                  |
|-----------------------------------------------------|----------------------------|------------------|------------------|
|                                                     |                            | 「歯車              | アイコン」を長押し        |
| CO <sub>2</sub> _                                   | ppm                        |                  |                  |
| 温度°C                                                | 湿度%                        | RH               |                  |
| 1000ppm以下 :換気良好 (厚生労働・<br>1001~1500ppm :換気推奨 1501pp | 省の指針及びビル管理法)<br>m以上 :今すぐ換気 | dBm              |                  |
|                                                     |                            |                  |                  |
| 755 👔                                               |                            | <b>↓</b> ↓       |                  |
| ← CO2センサ<br>Device Name                             | <b>「選択画面</b><br>RSSI       | COZMOZ           |                  |
| Mini_0B75                                           | -45 dBm                    |                  | 選択する CO2 センサをタップ |
| Mini_1CA5                                           | -63 dBm                    |                  |                  |
| M i n i0 F 4 3                                      | -75 dBm                    |                  |                  |
|                                                     |                            |                  |                  |
|                                                     |                            |                  |                  |
| 4                                                   |                            |                  |                  |

※dBmとは電波受信強度で、距離が近いほど 0dBmに近い値となります。

(ex.-45dBm>-63dBm>-75dBm)

※表示できる CO2 センサは1台のみです。

CO2 センサ選択画面及び CO2 濃度等の数値が表示されるまで数十秒かかる場合があります。 CO2 センサには USB ケーブル(Type-C)を接続し電源駆動状態としてください。

#### 3.2. お知らせ表示

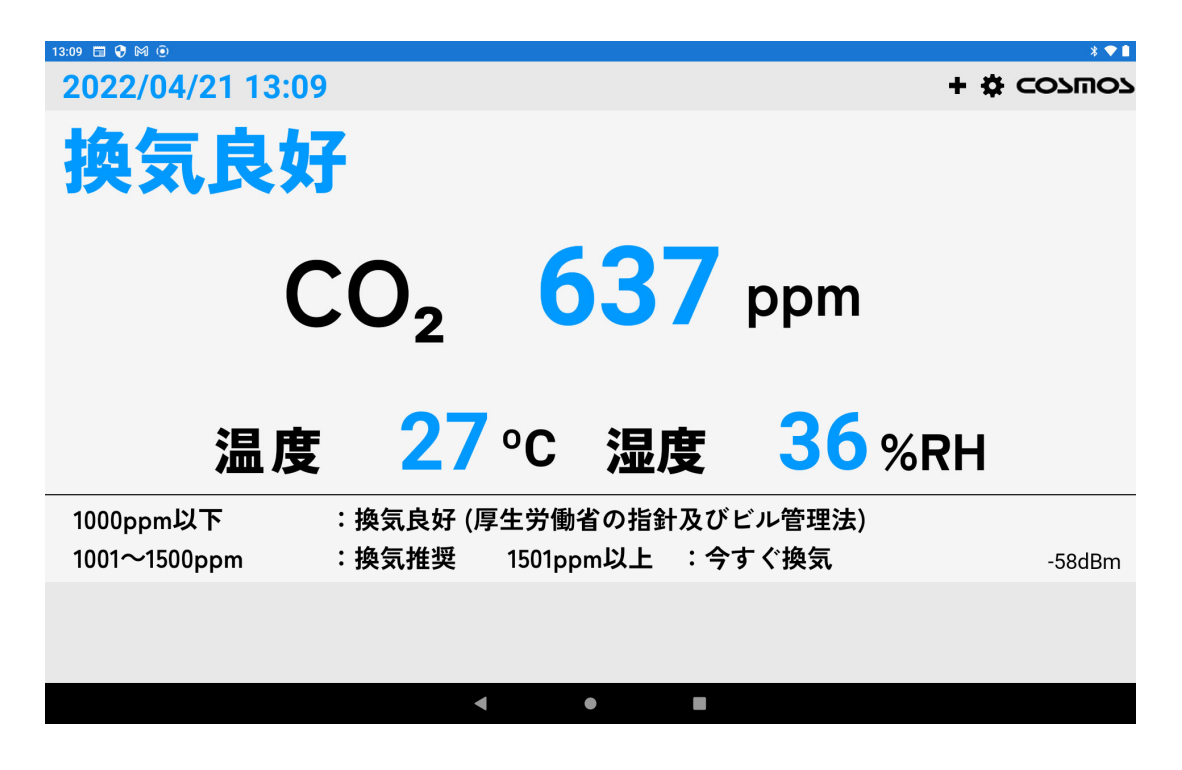

#### くお知らせ表示内容>

| CO2 センサ      | タブレ   | ット表示      |
|--------------|-------|-----------|
| CO2 濃度       | メッセージ | CO2 濃度文字色 |
| 360~1000ppm  | 換気良好  | 水色        |
| 1001~1500ppm | 換気推奨  | 黄色        |
| 1501~5000ppm | 今すぐ換気 | ピンク色      |

※ヒステリシスは 10ppm です。換気推奨(今すぐ換気)レベルまで CO2 濃度が上がり、 990ppm 以下(1490ppm 以下)で換気良好(換気推奨)の状態となります。

データ更新周期は最短10秒です。

そのため、CO2 センサの指示値とタブレットの指示値が一致しないことがあります。 ※電波干渉等により通信環境が悪いと更新頻度は上記よりも遅くなります。

#### 3.3. <u>動作試験</u>

CO2 左側面に息を吹きかけて CO2 濃度が変化する事を確認してください。

## 3.4. <u>エラー表示</u>

エラー発生(通信異常、CO2 センサ/温度センサ/湿度センサ故障)時に赤枠が表示されます。 「+」を長押しして内容を確認してください。

| <sup>13:58</sup> ⊡ ♥ № <sup>®</sup><br>2022/04/21 13:58                                        |                                                          | + 🌣 Cotuo:                            |
|------------------------------------------------------------------------------------------------|----------------------------------------------------------|---------------------------------------|
|                                                                                                |                                                          |                                       |
| CO2                                                                                            | ppn                                                      | n                                     |
| 温度                                                                                             | °C 湿度                                                    | _%RH                                  |
| 1000ppm以下         :換気良好(厚           1001~1500ppm         :換気推奨                                 | 夏生労働省の指針及びビル管理;<br>1501ppm以上 :今すぐ換気                      | <b>法)</b><br>-56dBm                   |
| + 長押し                                                                                          |                                                          |                                       |
|                                                                                                | •                                                        |                                       |
|                                                                                                |                                                          |                                       |
| <sup>1359</sup> ⊑ 8 № 0<br>2022/04/21 13:59                                                    |                                                          | + ✿ CO7WO                             |
| <sup>1339</sup>                                                                                |                                                          | + \$ como                             |
| 2022/04/21 13:59                                                                               | ppr                                                      | + ☆ соъπо<br>Π                        |
| <sup>1339</sup> II 2 № 0<br>2022/04/21 13:59<br>CO <sub>2</sub><br>温度                          | ppr<br>°C 湿度                                             | + ≉ cosmo<br>n<br>%RH                 |
| 1359 © Q M ©<br>2022/04/21 13:59<br>ての2<br>温度<br>1000ppm以下<br>1001~1500ppm<br>:換気推奨            | <b>・<br/>のC 湿度</b><br>厚生労働省の指針及びビル管理<br>1501ppm以上 :今すぐ換気 | + ≵ соъто<br>n<br>%RH<br>法)           |
| 1350 回 Q M @         2022/04/21 13:59         CO2         こののののののののののののののののののののののののののののののののののの | <b>のC 湿度</b>                                             | + ★ соъто<br>n<br>%RH<br>法)<br>-56dBm |

<エラー表示内容>

| CO2 センサからのデー?     | Ż     | タブレット表示          |       |
|-------------------|-------|------------------|-------|
| 項目                | 判定時間  | メッセージ(赤枠+長押し)    | 表示優先度 |
| データを受信しない         | 5 分間  | 通信異常(+補足説明)      | 1     |
| CO2 センサの濃度値が変化しない | 3 時間  | CO2 センサ故障(+補足説明) | 2     |
| 温度センサデータが変化しない    | 24 時間 | 温度センサ故障(+補足説明)   | 3     |
| 湿度センサデータが変化しない    | 24 時間 | 湿度センサ故障(+補足説明)   | 4     |

## 4.1. <u>CSV 出力</u>

| 13:32 🖬 😯 🎮 💿    |                        |                              |                        |                         | * 💎 🖻    |
|------------------|------------------------|------------------------------|------------------------|-------------------------|----------|
| 2022/04/21 13:32 |                        |                              |                        | +                       | ¢ CO7ШO7 |
| 換気良好             |                        |                              |                        | ①長押し                    |          |
| C<br>温度          | CSVファイル出<br>(最長14日間分の: | た<br>力しますか。<br>データをタブレットの内部ス | トレージに保存)<br>CANCEL YES | n<br><mark>8</mark> %RH |          |
| 1000ppm以下 :      | 換気良好 (厚                | 生労働省の指針                      | ·及                     |                         |          |
| 1001~1500ppm :   | 換気推奨                   | 1501ppm以上                    | :今すぐ換気                 | ,                       | -64dBm   |
|                  |                        |                              |                        |                         |          |
|                  | •                      | •                            |                        |                         |          |

右上の「+」を長押しし、「YES」タップ後 1 分周期で 14 日間分のデータを CSV ファイル出力します。 ※内部共有ストレージの Download フォルダに出力されます。

## 4.2. <u>グラフ化</u>

タブレットとパソコン間を USB ケーブル(通信可能な USB ケーブル)で接続します。 タブレット画面上部から下方向にスワイプし、「このデバイスを USB で充電中」をタップして USB 設定画 面を開き「ファイル転送」にチェックを入れます。

| 15:09 | <u>©.</u> |    |  |   |     |  |  |  | * ♥ ۵ |
|-------|-----------|----|--|---|-----|--|--|--|-------|
| ÷     | USB の割    | 设定 |  |   |     |  |  |  | Q     |
|       |           |    |  |   |     |  |  |  |       |
|       |           |    |  |   | ्री |  |  |  |       |
|       |           |    |  |   | USB |  |  |  |       |
|       | USB の管理   |    |  |   |     |  |  |  |       |
| 0     | 接続済みのデバイ  | ス  |  |   |     |  |  |  |       |
| ۲     | このデバイス    |    |  |   |     |  |  |  |       |
|       | USB の使用   |    |  |   |     |  |  |  |       |
| ۲     | ファイル転送    |    |  |   |     |  |  |  |       |
| 0     | USB テザリング |    |  |   |     |  |  |  |       |
| 0     | MIDI      |    |  |   |     |  |  |  |       |
| 0     | PTP       |    |  |   |     |  |  |  |       |
| 0     | データ転送なし   |    |  |   |     |  |  |  |       |
|       |           |    |  |   |     |  |  |  |       |
|       |           |    |  |   |     |  |  |  |       |
|       |           |    |  | • | •   |  |  |  |       |

パソコン画面でエクスプローラ内に下記のように内部共有ストレージが表示されます。内部共有ストレージ内の Download フォルダを開くと CSV ファイルが格納されています。

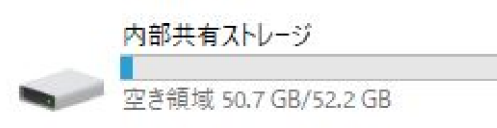

ファイル名の例:CO2\_202207011234.csv

パソコンの Excel で CO2 濃度、温度、湿度の変化をグラフ化することができます。

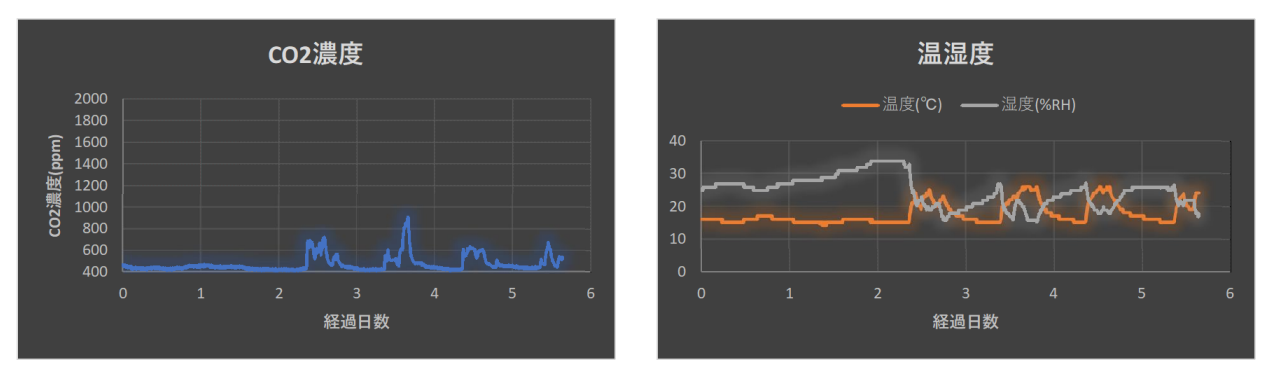

## 5. CO2 Tablet アプリの連続稼働

### 5.1. <u>CO2 Tablet Autoreboot アプリ</u>

タブレットの機種や機器差によって、CO2 Tablet アプリがバックグランドに移動する場合があります。 この場合、画面右下の最新ボタン「■」をタップして、CO2 Tablet アプリをフォアグランド(最前面)に移 動させてください。

CO2 Tablet アプリを連続して使用する場合は Google Play から「CO2 Tablet Autoreboot」アプリをインストールしてください。CO2 Tablet アプリがバックグランドに移動した場合、自動的にフォアグランド(最前面)に戻します。

∦ ⊕ ♡ 🛙 94%

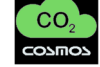

19:24 🗘 🗘 G

#### 5.2. CO2 Tablet Autoreboot アプリの設定

初回起動時に[他のアプリの上に重ねて表示] を許可してください。

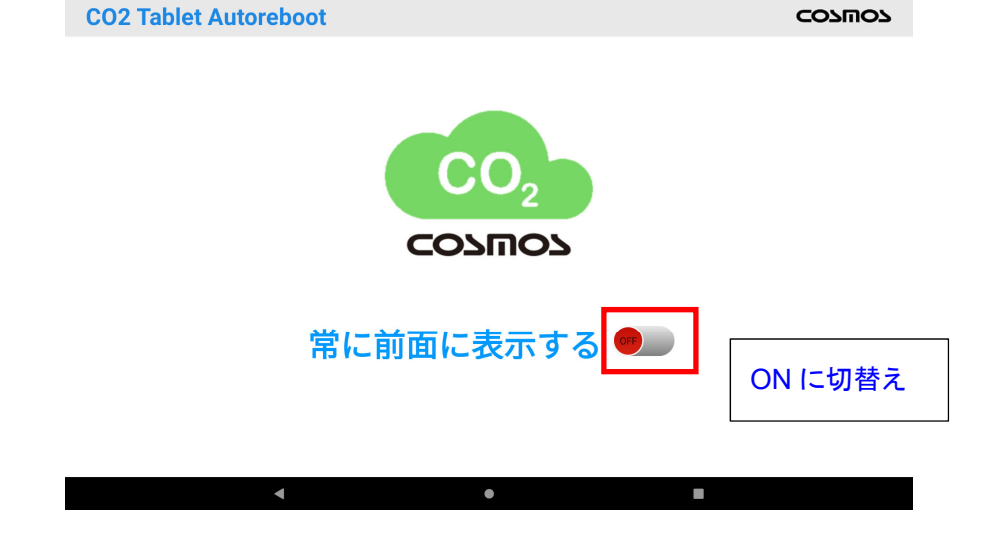

### ON に切り替えると設定画面にジャンプします。

| 19:22 \$ | ¢ ¢ G                                              | \$ ⊕ ♡ 🛱 94%                   |            |
|----------|----------------------------------------------------|--------------------------------|------------|
| ÷        | 他のアプリの上に重ねて表示                                      | ۹ :                            |            |
| *        | <b>フォト</b><br>許可                                   |                                |            |
| ^        | Android Auto<br>許可                                 |                                |            |
| Q        | Autostart and StaY!<br>許可                          |                                |            |
|          | C02 Tablet Autoreboot<br>許可しない タップ                 |                                |            |
| ۲        | Digital Wellbeing                                  |                                |            |
|          | Duo<br>許可                                          |                                |            |
| G        | Google<br>許可                                       |                                |            |
| *        | Google Play 開発者サービス<br>許可                          |                                |            |
| ¢        | MacroDroid                                         |                                |            |
|          | ۰ ا                                                |                                |            |
| 19:22    |                                                    | * ⊕ ⊂ 1 94%                    |            |
| 4        | 他のアフリの工に里ねて表示                                      | 4                              |            |
|          | <b>CO.</b><br>CO.M.                                |                                |            |
|          | CO2 Tablet Autoreboot                              |                                |            |
|          | 1.1<br>他のアプリの上に重ねて表示できるようにする                       |                                | ① 有効に切替え   |
|          | 使用中の他のアプリの上にこのアプリを重ねて表示できるようになります。他のアプリを使用する際に邪魔にな | いったり、他のアプリの表示や動作が変わったりする場合がありま |            |
|          | す。                                                 |                                |            |
|          |                                                    |                                |            |
|          |                                                    |                                |            |
|          |                                                    |                                |            |
|          |                                                    |                                |            |
|          |                                                    |                                |            |
|          |                                                    |                                |            |
|          |                                                    | 2 設定画面 3                       | を閉じる       |
|          | 4                                                  |                                |            |
| 19:15    | ¢ ¢ & G                                            | ¥ 👁 🗘 🕯 94%                    |            |
| C        | 02 Tablet Autoreboot                               | COTUOZ                         |            |
|          |                                                    |                                |            |
|          |                                                    |                                |            |
|          |                                                    |                                |            |
|          |                                                    |                                |            |
|          |                                                    |                                |            |
|          | CONFION                                            |                                |            |
|          | 2031103                                            |                                |            |
|          |                                                    |                                |            |
|          | 常に前面に表示する                                          |                                |            |
|          |                                                    |                                |            |
|          |                                                    |                                |            |
|          | サービスを開始しています。。。                                    |                                |            |
|          | 4 •                                                |                                |            |
| ON       | に切り替えると「サービスを開始しています                               | 」と一時的に表示され、サーb                 | こスが開始されます。 |

|                        | 19:14                                                                                                    |
|------------------------|----------------------------------------------------------------------------------------------------|
| 2022/04/26 19:14       | 4月26日(火) * • ◇ • 95% - ※ COSMOS                                                                                                    |
| 換気良好                   |                                                                                                    |
| CO <sub>2</sub>        | <ul> <li>▲ Android の設定</li> <li>▲ National の設定</li> <li>モットアップを完了してくださ。</li> <li>シンジ</li> <li>セットアップを完了</li> <li>セットアップを完了</li> <li>▲ Android の設定</li> <li>アブリのアップデートがあります<br/>続行するにはネットワークに接続してください</li> </ul> |
| 温度 26°0                | CO2 Tablet Autoreboot Service が記録中です。                                                                                                    |
| 1000ppm以下 : 換気良好 (厚生)  | <b>学働</b>                                                                                                    |
| 1001~1500ppm :换気推奨 150 | 01pp <sup>サイレント通知</sup> × -80dBm                                                                                                    |
|                        | G Google Flay 開発音サービス<br>- データはパックアップされていません                                                                                                    |
| •                      | •                                                                                                    |

画面上部から下方向にスワイプして上記画面のように

「CO2 Tablet Autoreboot Service が起動中です。」と表示されている事を確認します。

CO2 Tablet Autorebootを終了する場合は上記画面の「停止」をタップします。

#### 5.3. CO2 Tablet Autoreboot アプリの動作テスト

画面右下の最新ボタン「■」を押して CO2 Tablet アプリを閉じてもすぐに CO2 Tablet が自動起動される

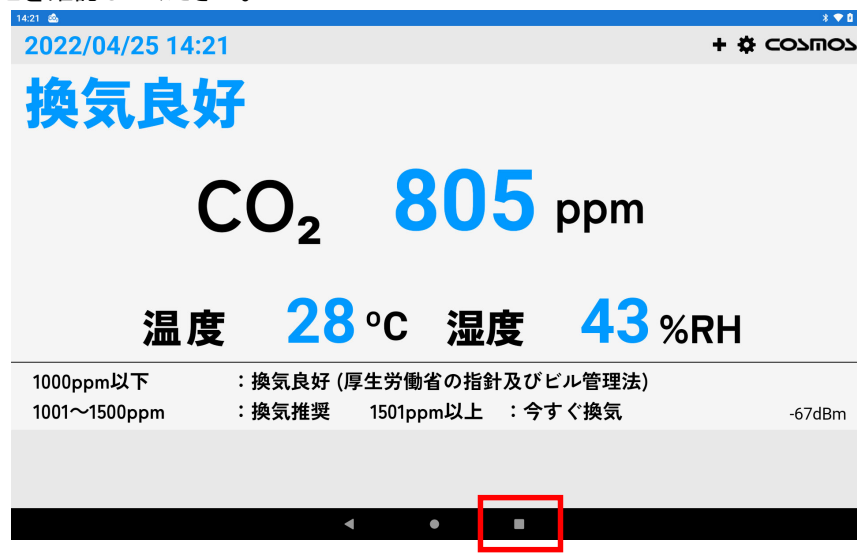

## ことを確認してください。

# 6. FAQ とトラブルシューティング

## 6.1. タブレットの仕様に関して

| No. | 質問                         |                                      |
|-----|----------------------------|--------------------------------------|
| 1   | タブレットの推奨機種はありますか?          | IRIE FFF-TAB10A3 または同等以上の機種を推奨し      |
|     |                            | ます。                                  |
| 2   | タブレットの必要要件を教えてください。        | 本紙 P3 の 1.2 項を参照してください。              |
| 3   | AndroidのGOエディションを除いている理    | ① 機能が制限されるため CO2 Tablet Autoreboot ア |
|     | 由は何でしょうか?                  | プリがご使用いただけません。                       |
|     |                            | ② メモリや CPU のスペックが低いため安定してアプ          |
|     |                            | リを稼働する事ができません。                       |
| 4   | 1920×1200、1280×800 以外の解像度の | 1920×1200、1280×800で設計しているためご使用で      |
|     | タブレットは使用できますか?             | きません。但し、ディスプレイの解像度や文字サイズ             |
|     |                            | の調整で表示できる場合があります。また、開発者オ             |
|     |                            | プションで解像度を変更する事で使用できる場合があ             |
|     |                            | ります。                                 |
| 5   | 2000×1200 の解像度は使用できません     | Android の開発者オプションで解像度(最小幅)を 457      |
|     | か?                         | に変更し、文字サイズを変更することで使用できる場             |
|     |                            | 合があります。しかし、本アプリ以外を使用する場合、            |
|     |                            | 解像度が下がるため推奨できません。                    |
| 6   | CO2 濃度、温度、湿度の値が文字切れし       | 使用しているタブレットの解像度が要件を満たしてい             |
|     | ます。修正する方法はありますか?           | ないと思われます。タブレットのディスプレイ設定内の            |
|     |                            | フォントサイズおよび表示サイズを変更することで修             |
|     |                            | 正される場合があります。                         |
| 7   | iPad には対応していますか?           | 対応 OS は Android のみとなります              |
| 8   | 50 インチ等の大型液晶モニタに表示する       | Micro HDMI 出力ポート付きのタブレットをご使用くださ      |
|     | にはどうすればいいですか?              | い。HDMI ケーブルで大型液晶モニタに接続してくださ          |
|     |                            | ιν <u>。</u>                          |
| 9   | Android9 は使用できますか?         | 使用可能と思われますが年式が古い場合は安定して              |
|     |                            | 稼働しない場合がありますので推奨しておりません。             |
| 10  | Android のスマートフォンは使用できます    | 解像度と文字サイズを変更する事で使用できる場合              |
|     | か?                         | があります。                               |

## 6.2. CO2 Tablet 及び CO2 Tablet Autoreboot アプリに関して

| No. | 質問                                   | 回答                                                 |
|-----|--------------------------------------|----------------------------------------------------|
| 1   | 「CO2 Tablet」「CO2 Tablet Autoreboot」ア | Google Play にて「CO2 Tablet」と検索してからダウン               |
|     | プリはどうやってインストールしますか?                  | ロードしてください。                                         |
| 2   | アプリは無償ですか?                           | 無償でダウンロードしていただけます。                                 |
| 3   | CO2 Tablet アプリで表示できる CO2 セン          | 新コスモス電機のコネクト CO2(型式 SEN2-JP)となり                    |
|     | サの種類は決まっていますか?                       | ます。                                                |
| 4   | CO2 センサとタブレット間の通信方式は何                | Bluetooth で通信します。                                  |
|     | ですか?                                 | タブレットの Bluetooth を ON にしてください。                     |
| 5   | CO2 センサとタブレット間の通信距離は何                | Bluetooth の通信環境によりますが、室内の場合 10m                    |
|     | mですか?                                | 程度となります。                                           |
| 6   | 画面右下の dBm は何ですか?                     | Bluetooth の電波受信強度です。 例えば                           |
|     |                                      | -43dBm と-63dBm では-43dBm の方が電波強度は強                  |
|     |                                      | い事になります。                                           |
| 7   | 許容できる dBm は決まっていますか?                 | -80dBm 以上を推奨します。<br>  CO2 センサとタブレットの設置位置を決める際は dBm |
|     |                                      | の値を参考にしてください。電波強度が弱い場合、                            |
|     |                                      | CO2 濃度、温度、湿度のデータ更新頻度が長くなりま                         |
|     |                                      | す。<br>島钜で 10 孙となります。CO2 センサけ USB ケーブル。             |
| 8   | 画面の更新頻度は何杪ですか?                       | で給電状態としてください。電波状況が悪い場合は濃                           |
|     |                                      | 度値の更新頻度は遅くなります。                                    |
| 9   | CO2 センサ 1 台でタブレットは何台接続で              | 制限はありません。                                          |
|     | きますか?                                |                                                    |
| 10  | 1 台のタブレットで複数の CO2 センサの状              | CO2 選択画面で選択した 1 台のみ接続できます。                         |
|     | 態を表示させることはできますか?                     |                                                    |
| 11  | タブレットの時計がずれるのはなぜです                   | Wi-Fi に接続すると時計がサーバ時刻に同期されま                         |
|     | か?                                   | す。設定画面のタイムゾーンが「日本」になっているか                          |
|     |                                      | 確認ください。手動で修正する場合はタブレットの設                           |
|     |                                      | 定画面で行ってください。                                       |
| 12  | 濃度が換気推奨になるとタブレットのスピ                  | 警報音は鳴動しない仕様となっています。                                |
|     | 一カは鳴動しますか?                           |                                                    |
| 13  | CO2 センサ選択画面を開くと複数の CO2               | 接続する CO2 センサの近くで CO2 センサ選択画面を                      |
|     | センサが表示されます。どうすればいいで                  | 開いてください。距離が一番近い CO2 センサが最上                         |
|     | すか?                                  | 段に表示されますのでそれを選択します。複数の                             |
|     |                                      | CO2 センサが同じ位置に設置している場合は接続し                          |
|     |                                      | ない CO2 センサの距離を離すか一時的に電源 OFF し                      |
|     |                                      | てください。                                             |
| 14  | 右上の「+」マークをタップしても反応しま                 | タップではなく長押しすると CSV 出力操作ができま                         |
|     | せんがどうすればよいですか?                       | す。                                                 |

| 15 | CO2 センサ選択画面内の Device Name と    | CO2 センサ毎に割り付けられた固有の名前です。名                  |
|----|--------------------------------|--------------------------------------------|
|    | は何ですか?任意の名称に変更する事              | 称の変更はできません。                                |
|    | はできますか?                        |                                            |
| 16 | 「換気良好」/「換気推奨」/「今すぐ換気」          | 説明文書を長押しすると非表示にできます。但し、ア                   |
|    | の閾値の説明文書を消すことはできませ             | プリ起動時はデフォルトで表示されます。                        |
|    | んか?                            |                                            |
| 17 | タブレットで CSV ファイルを開くことはでき        | Excel 等のアプリをインストールすると開くことはできま              |
|    | ますか?                           | す。基本的にはパソコンに CSV ファイルをコピーして                |
|    |                                | Excel 等で開いてください。                           |
| 18 | CSV ファイルを確認するため USB ケーブ        | 充電のみ可能な USB ケーブルとデータ転送も可能な                 |
|    | ルを接続してもタブレットのストレージを開           | USB ケーブルがあります。タブレットに付属されている                |
|    | くことができません。(パソコン側のディス           | データ転送可能な USB ケーブルをご使用ください。                 |
|    | プレイは何も変化しない)                   |                                            |
| 19 | CSV ファイルを確認するため USB ケーブ        | タブレット側でデータ転送を許可してください。画面上                  |
|    | ルを接続しても Download フォルダが表示       | 部から下方向にスワイプさせると USB 接続設定を開く                |
|    | されません。パソコンでは空白のフォルダ            | ことができます。(P9)                               |
|    | が表示されているためタブレットのストレ            | もしくは設定画面で「USB」と検索してください。                   |
|    | ージは認識できています。                   |                                            |
| 20 | CSV ファイル出力するとエラーになりまし          | タブレットのストレージ内に「Download」フォルダが存              |
|    | t=.                            | 在しない場合に発生します。「Download」フォルダを新              |
|    |                                | 規に作成してください。                                |
| 21 | タブレットの電源を再起動するとアプリは            | CO2 Tablet 及び CO2 Tablet Autoreboot アプリは手動 |
|    | 自動起動しますか?                      | で起動させてください。また CO2 Tablet Autoreboot ア      |
|    |                                | プリは再度有効に切り替えてください。(P11)                    |
| 22 | CO2 Tablet Autoreboot アプリを起動させ | CO2 Tablet アプリが自動起動しなかったことが考えら             |
|    | ていますがホーム画面になり、CO2              | れます。手動にてアプリを起動させてください。CO2                  |
|    | Tablet がバックグランドに移動しました。        | Tablet Autoreboot アプリは再度有効に切り替えてくだ         |
|    |                                | さい。(P11)                                   |

## 6.3. <u>トラブルシューティング</u>

| No. | トラブル内容                | 処置方法                                 |
|-----|-----------------------|--------------------------------------|
| 1   | 初期セットアップ後、CO2 選択画面に   | タブレットの Bluetooth を有効にしてください。(画面上     |
|     | Device Name が表示されません。 | 部から下方向にスワイプ)                         |
|     |                       | タブレットと CO2 センサの距離は一時的に 1m 以内に        |
|     |                       | 近づけてください。                            |
|     |                       | CO2 センサに USB ケーブルを接続され電源供給状態         |
|     |                       | か確認してください。                           |
|     |                       | タブレットの電源を再起動してください。                  |
|     |                       | CO2 センサの底面の電源ボタンを OFF/ON してくださ       |
|     |                       | い。                                   |
|     |                       | 「BLE Scanner」というアプリをダウンロードして         |
|     |                       | Bluetooth の電波を受信しているか確認してください。       |
|     |                       | Mini-****のデバイス名を確認し、1 秒毎に電波を受        |
|     |                       | 信しているか確認してください。                      |
|     |                       | タブレットを初期化(出荷時リセット)することをご検討く          |
|     |                       | ださい。                                 |
| 2   | CO2 濃度値がに変わりました。      | CO2 センサとの通信異常です。                     |
|     |                       | 下記をご確認ください。                          |
|     |                       | タブレットの Bluetooth が ON になっているか再確認し    |
|     |                       | てください。                               |
|     |                       | タブレットと CO2 センサの距離は一時的に 1m 以内に        |
|     |                       | 近づけてください。                            |
|     |                       | CO2 センサには USB ケーブルを接続され電源供給状         |
|     |                       | 態か確認してください。                          |
|     |                       | タブレットの電源を再起動してください。                  |
|     |                       | CO2 センサの底面の電源ボタンを OFF/ON してくださ       |
|     |                       | い。<br>                               |
| 3   | 画面がブラックアウトしました。       | タブレットに電源供給されているか確認してください。            |
|     |                       | CO2 Tablet Autoreboot が起動しているか確認してく  |
|     |                       | ださい。(P12)                            |
| 4   | 画面がホーム画面にかわりました。      | CO2 Tablet アプリがバックグランドに移動していない       |
|     |                       | か確認してください。                           |
|     |                       | CO2 Tablet Autoreboot アプリをインストールしていな |
|     |                       | い場合はインストールしてください。(P10)               |
|     |                       | CO2 Tablet Autoreboot アプリが起動しているか確認  |
|     |                       | してください。(P12)                         |

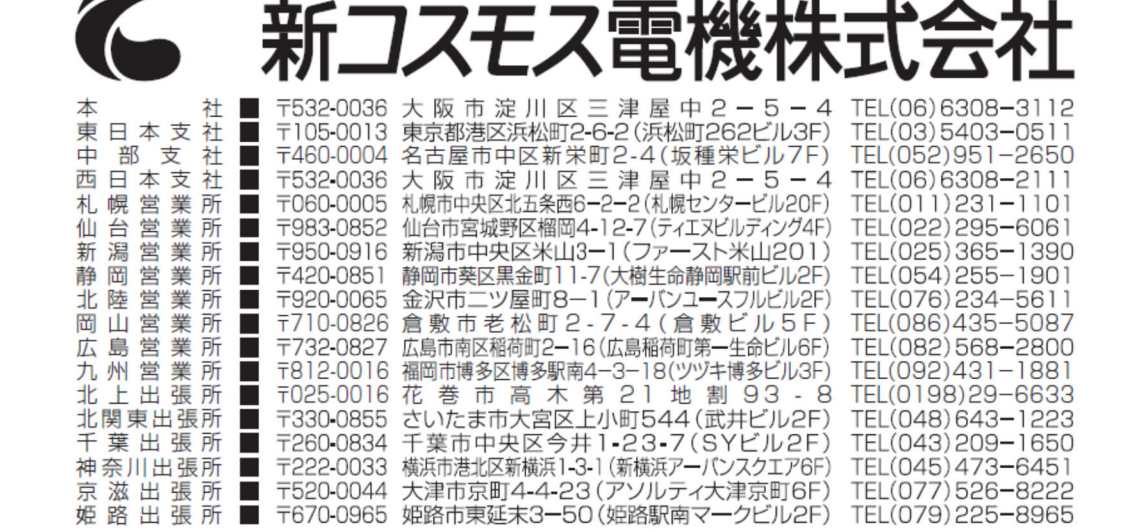